# How do I watch or subscribe to Discussions?

In order to stay notified of recent posts on a discussion, the Notifications option is helpful.

Note: New post notifications will be sent to the user's external/institutional email address, not via the Messages tool.

# Go to Discussion.

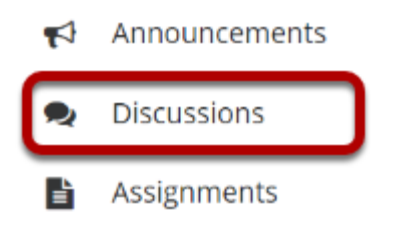

Select the Discussions tool from the Tool Menu of your site.

# **Click Notifications.**

| Forums | New Forum | Organize | Template Settings | Statistics & Grading | Notifications |  |
|--------|-----------|----------|-------------------|----------------------|---------------|--|

# Choose your notification preference.

#### **Forums Notification Options**

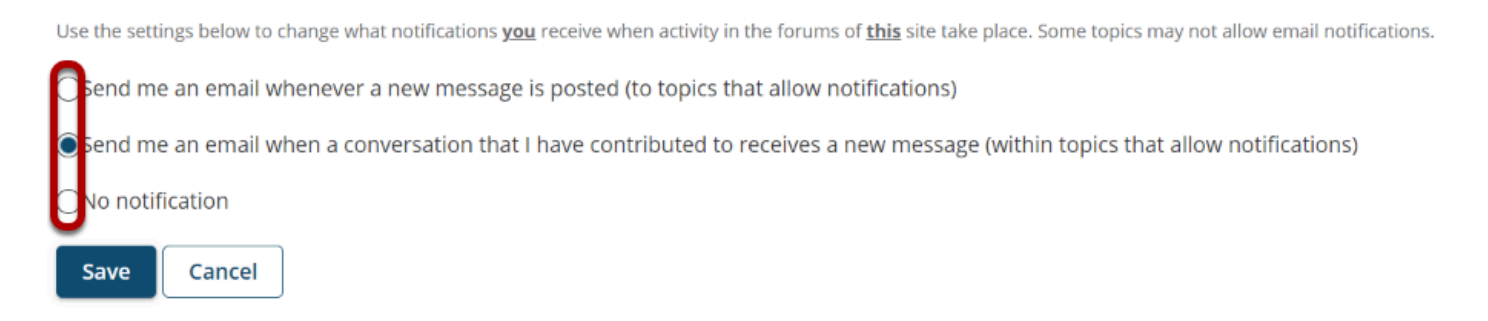

Select whether an email is desired for **whenever a new message is posted** on the Discussion, for **every new message posted on a conversation that the user has contributed to**, or to simply **turn off all notifications**.

# **Click Save.**

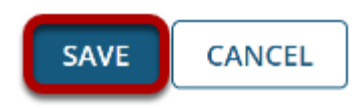